# Технические характеристики

| Калибровка                           | С помощью ИК пульта            |
|--------------------------------------|--------------------------------|
| Напряжение камеры                    | +4.6V/mA                       |
| Формат сигнала камеры                | AHD                            |
| Входной сигнал                       | Камера заднего вида            |
| Активация системы                    | Триггер от фонаря заднего хода |
| Интерфейс подключения                | CVBS-тюльпан                   |
| Рабочая температура                  | -20°C ~ +70°                   |
| Температура хранения                 | -40°C ~ +85°C                  |
| Относительная влажность при хранении | 0% ~90%                        |
| Рабочее напряжение системы           | +12V                           |
| Потребляемый ток                     | 150mA                          |
| Размер блока                         | 70.0 x 100.0 x 1.6 (MM)        |

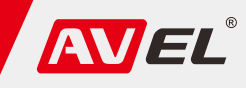

# Интеллектуальная система кругового обзора с панорамной камерой

# Схема подключения

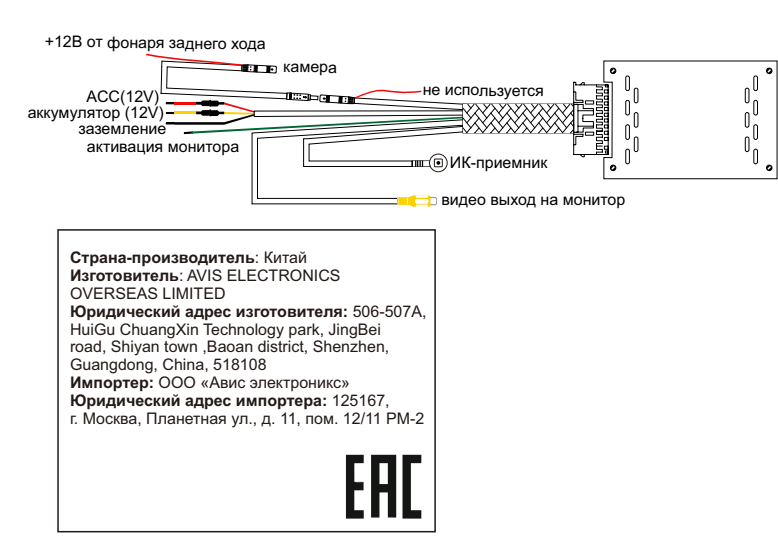

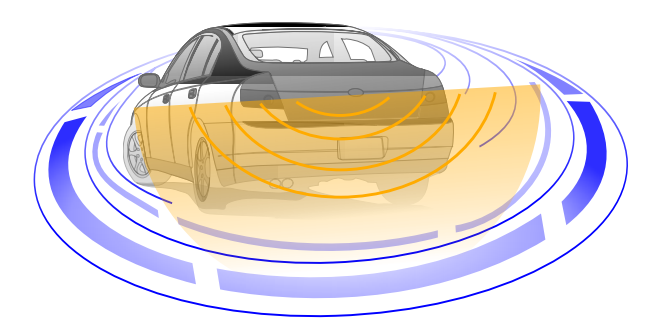

# AVS444CPR

# Установка камеры

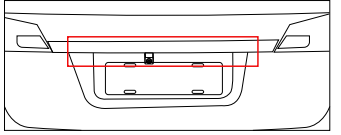

Рекомендуется устанавливать камеру в крышку багажника над номерным знаком.

### Внимание:

1. Убедитесь, что камера зафиксирована и установлена неподвижно, а также, что обзору камеры не мешают посторонние объекты и детали кузова.

2. Выберете широкое, плоское, ровное и хорошо освещаемое место. Расстелите полотно с сеткой размером 4,4х1,2 метра. Размер клетки 20х20 см. Окантовка 10 см. (1) Полотно необходимо размещать перпендикулярно автомобилю ровно по середине. (2) Расстояние от полотна до края бампера автомобиля должно быть около 15 см. Если камера установлена выше или ниже рекомендованного места установки расположите полотно так чтобы нижний край сетки совпадал с краем изображения на мониторе.

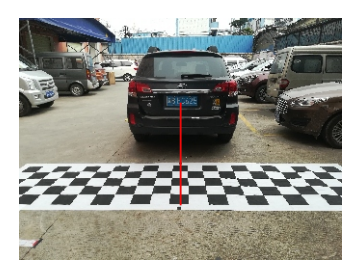

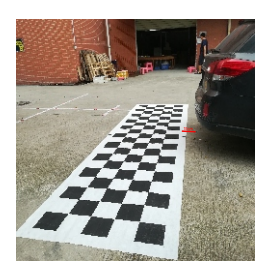

# Настройка программного обеспечения

#### 1. Калибровка

С помощью пульта зайдите в главное меню. Далее выберите пункт Image Calibration.

В открывшемся меню убедитесь что изображение с камеры совпадает с примером.

Далее нажмите кнопку Calibration. Калибровка завершится автоматически.

Статус калибровки:

#Success of calibration: Калибровка прошла успешно. Далее нажимаем кнопку Next.

#Failure of Calibration: Калибровка не удалась.

Причины неудачной калибровки:

- Поверхность земли не ровная или недостаточно освещения.
- Элемент кузова или посторонний предмет перекрывает обзор камеры.
- Полотно размещено не ровно или на нем имеются складки.

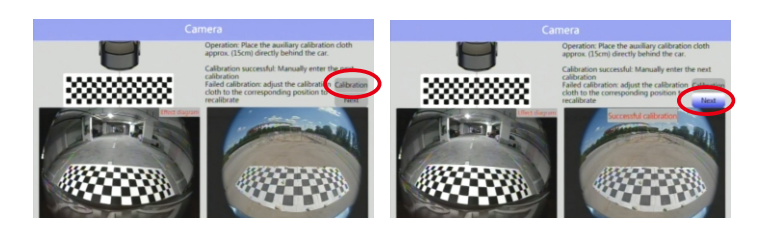

#### 2. Калибровка сдвига изображения

Если камера не отцентрована, откалибруйте изображение камеры согласно примеру, используя стрелки. После завершения калибровки нажмите кнопку Save.

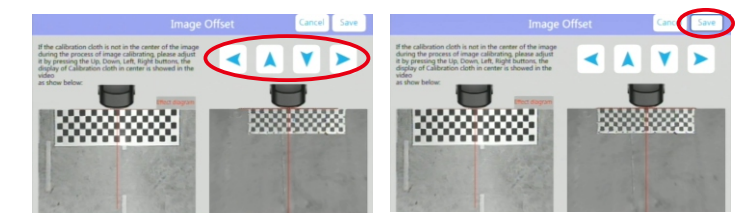

#### 3. Установка параметров автомобиля

Откройте в меню пункт Vehicle Information. Выберите кузов автомобиля и задайте габаритные размеры.

 Диапазон ширины
 1400-2500 мм

 Диапазон длины
 3200-5500 мм

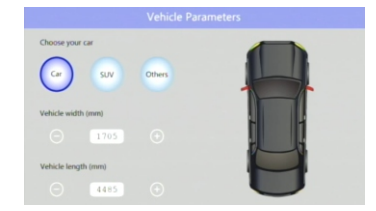

#### 4. Настройка изображения

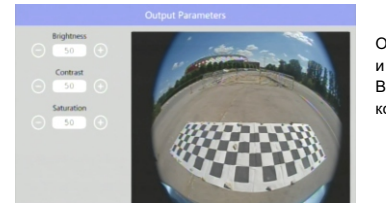

Откройте в меню пункт Output Parameters и настройте параметры изображения. Вы можете настроить яркость, контрастность и насыщенность цвета.

| Standby time        | Время задержки выключения, после отключения<br>задней передачи в секундах |
|---------------------|---------------------------------------------------------------------------|
| System type         | Система цветности (По умолчанию NTSC)                                     |
| Panoramic position  | Положение окна кругового обзора<br>(справа или слева)                     |
| Mirror Switch       | Отключение зеркальности камеры                                            |
| Reversing warning   | Отключение парковочных линий                                              |
| Vehicle Information | Установка параметров автомобиля                                           |
| Image Calibration   | Калибровка системы                                                        |
| Video cropping      | Подрезка изображения                                                      |
| Output Parameters   | Настройка изображения                                                     |

## 5. Подрезка изображения

Для избежания эффекта рыбьего глаза перейдите в меню в пункт Video Cropping. Переместите линии так чтобы прямоугольник был вписан в окружность.

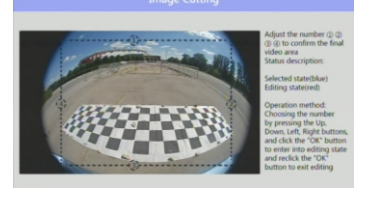

Подробную видео инструкцию по работе и настройке системы вы можете посмотреть отсканировав QR-код:

#### 6. Пункты главного меню

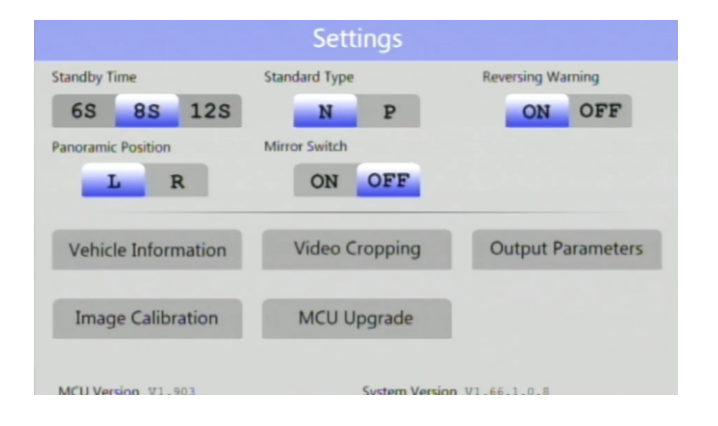

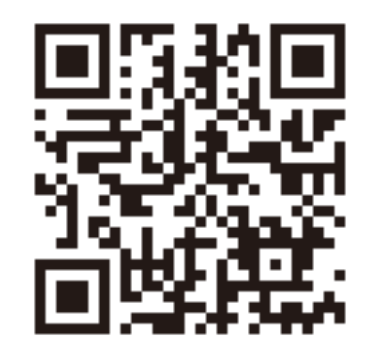